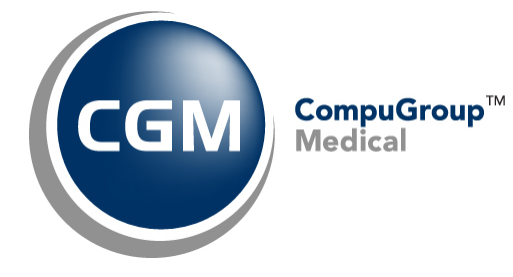

**Configure Internet Explorer**<sup>™</sup>

**Version 11 Settings for** 

CGM webPRACTICE™

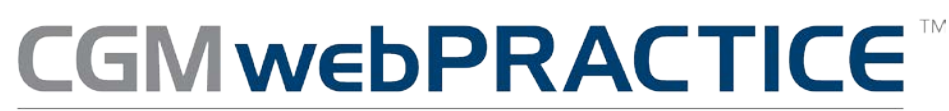

Fully Web-Based Practice Management Suite

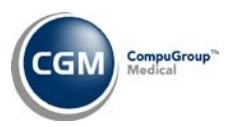

# **Table of Contents**

| About this Document                       |
|-------------------------------------------|
| Configuring IE                            |
| Enable Compatibility View                 |
| Add CGM webPRACTICE Website to Favorites5 |
| Verify SmartScreen Filter is Turned On5   |
| Caching6                                  |
| Security Settings9                        |
| Trusted Sites Settings9                   |
| ActiveX Settings11                        |
| Downloads Settings12                      |
| Miscellaneous Settings12                  |
| Scripting Settings14                      |
| Privacy Settings15                        |
| Printing Settings                         |

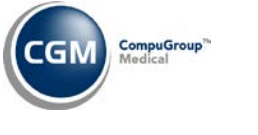

# **ABOUT THIS DOCUMENT**

These instructions apply to Internet Explorer (IE) version 11. It is important you complete <u>all</u> of the following instructions to make sure Internet Explorer has been set up properly.

# **CONFIGURING IE**

On the **CGM webPractice** Homepage, verify the **Menu bar** is displayed. If the **Menu bar** is not displayed, right-click in the empty space on the command bar, to the right of the tab and select **Menu bar**.

| right-click here           |   |               | x |
|----------------------------|---|---------------|---|
| CGM webPractice Launch P × | ✓ | Menu bar      |   |
|                            |   | Favorites bar |   |
|                            |   | Command bar   |   |
|                            |   | Status bar    |   |

### **Enable Compatibility View**

It is necessary to enable **Compatibility View** for IE version 11 to prevent display issues while working in CGM webPRACTICE.

Click Tools in the Menu bar and then Compatibility View settings.

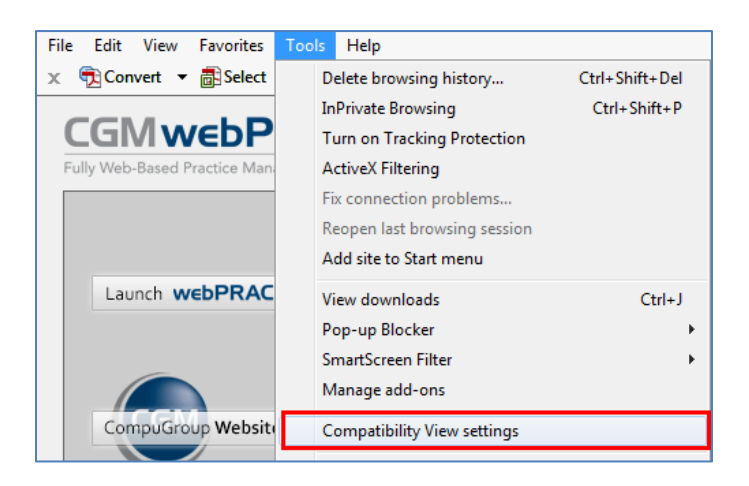

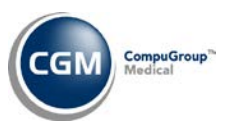

### **Enable Compatibility View (cont.)**

In the **Compatibility View Settings** dialog box the website for CGM webPractice will be displayed in the **Add this website:** box. Click **Add**.

| Compatibility View Settings                                | ×         |
|------------------------------------------------------------|-----------|
| Change Compatibility View Settings                         |           |
| Add this website:                                          |           |
| Accept the website that is displayed here                  | Add       |
| Websites you've added to Compatibility View:               |           |
|                                                            | Remove    |
|                                                            |           |
|                                                            |           |
|                                                            |           |
|                                                            |           |
|                                                            |           |
|                                                            |           |
| Display intranet sites in Compatibility View               |           |
| Use Microsoft compatibility lists                          |           |
| Learn more by reading the <u>Internet Explorer privacy</u> | statement |
|                                                            | Close     |

Confirm the website is listed in the Websites you've added to Compatibility View: box and click Close.

| Compatibility View Settings                          | ×         |
|------------------------------------------------------|-----------|
| Change Compatibility View Settings                   |           |
| Add this website:                                    |           |
|                                                      | Add       |
| Websites you've added to Compatibility View:         |           |
| website for CGM webPractice<br>should be listed here | Remove    |
|                                                      |           |
|                                                      |           |
| Display intranet sites in Compatibility View         | -         |
| Use Microsoft compatibility lists                    |           |
| Learn more by reading the Internet Explorer privacy  | statement |
|                                                      | Close     |

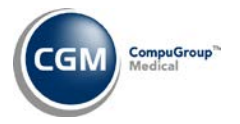

### Add CGM webPRACTICE Website to Favorites

IE 11 fails to retain Compatibility View settings between sessions so you must add the CGM webPRACTICE website to your Favorites to preserve the settings between sessions.

Click Favorites in the Menu bar and then Add to favorites or you can click the Favorites icon 🖾.

| Sector Conversion |                                                     |                                                 |                                              |
|-------------------|-----------------------------------------------------|-------------------------------------------------|----------------------------------------------|
| 🗲 🕘 🏉 https:/     | /asp1.noteworthymedical.com/_mnpstatic/html/launch/ | ′default.asp 🍳 🗧 🖒 🧭 CGM webPractice Launch P × | 1 🛧 🛱                                        |
| File Edit View Fa | avorites Tools Help                                 |                                                 |                                              |
| 🔄 🕶 🖾 👻 🖂         | Add to favorites                                    |                                                 |                                              |
|                   | Add to Favorites bar                                |                                                 |                                              |
| CGMw              | Add current tabs to favorites                       |                                                 | ^                                            |
| Fully Web-Based F | Organize favorites                                  | 4                                               | olug your practice into the power of the web |
|                   | Favorites Bar                                       |                                                 |                                              |

Confirm the **Name** field in the **Add a Favorite** dialog box contains **CGM webPRACTICE Launch Page** and click **Add**.

### Verify SmartScreen Filter is Turned On

IE 11 typically loads with the **SmartScreen Filter** already turned on. To verify it is turned on, select **Tools** on the menu bar, scroll down to **SmartScreen Filter** and when the pop-up menu appears, verify it shows **Turn Off SmartScreen Filter**. This indicates that the **SmartScreen Filter** is on.

| File Edit View Favorites                 | Tools Help                                                                                                    |                |                                          |
|------------------------------------------|----------------------------------------------------------------------------------------------------|----------------|------------------------------------------|
| 🗴 📆 Convert 🔻 🛃 Select                   | Delete browsing history                                                                                                    | Ctrl+Shift+Del | 1                                        |
| CGM webP<br>Fully Web-Based Practice Man | InPrivate Browsing<br>Turn on Tracking Protection<br>ActiveX Filtering<br>Fix connection problems<br>Reopen last browsing session<br>Add site to Start menu | Ctrl+Shift+P   | plug your prac                           |
| Launch webPRAC                           | View downloads<br>Pop-up Blocker                                                                                                    | Ctrl+J<br>▶    | , the state-of-the-art Web Based Practic |
|                                          | SmartScreen Filter                                                                                                    | ۲.             | Check this website                       |
|                                          | Manage add-ons                                                                                                    |                | Turn off SmartScreen Filter              |
| CompuGroup Website                       | Compatibility View settings                                                                                                    |                | Report unsafe website                    |

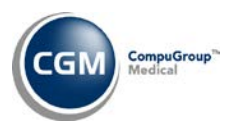

### Caching

6

To provide faster loading times on webpages, Internet Explorer caches or stores webpages on your hard drive. For CGM webPractice to run properly, it is critical that caching be turned off.

**\*NOTE**: CGM webPractice will not run properly if stored pages from the hard drive are used.

#### **Turning off Caching**

Click the **Tools** button <sup>123</sup> to display the **Tools** menu.

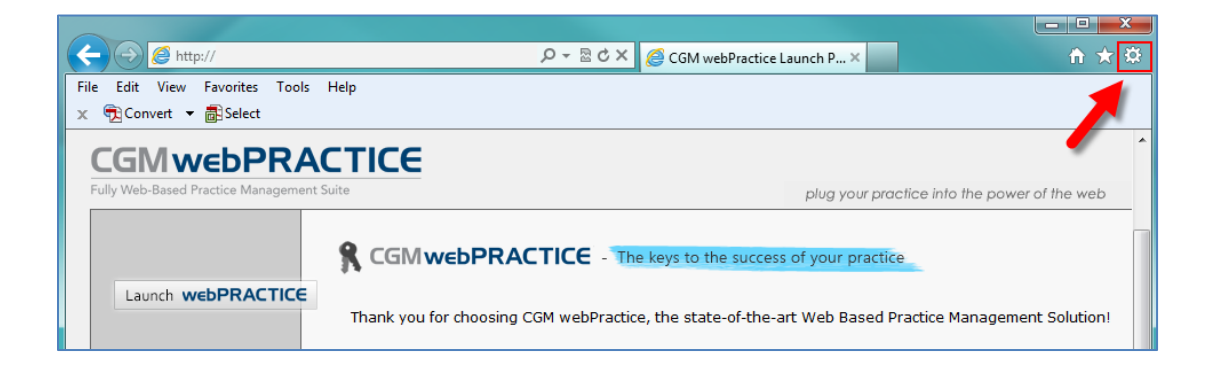

Click Internet Options.

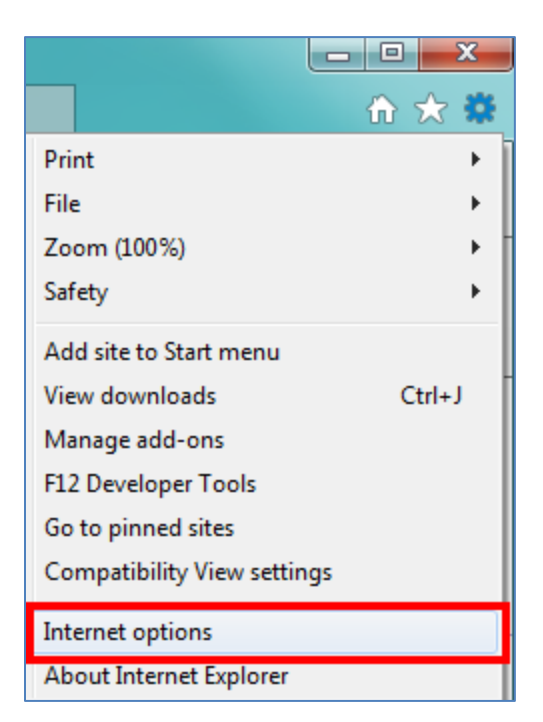

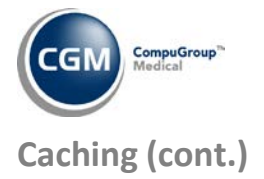

7

Click the **General** tab if it is not already displayed. In the **Browsing history** section, Select the **Delete browsing history on exit** check box and then click **Delete**.

| Internet Options                                                                        |
|-----------------------------------------------------------------------------------------|
| General Security Privacy Content Connections Programs Advanced                          |
| Home page                                                                               |
| To create home page tabs, type each address on its own line.                            |
| -                                                                                       |
| Use current Use default Use new tab                                                     |
| Startup                                                                                 |
| Start with tabs from the last session                                                   |
| <ul> <li>Start with home page</li> </ul>                                                |
| Tabs                                                                                    |
| Change how webpages are displayed in tabs. Tabs                                         |
| Browsing history                                                                        |
| Delete temporary files, history, cookies, saved passwords, and web<br>form information. |
| Delete browsing history on exit                                                         |
| Delete Settings                                                                         |
| Appearance                                                                              |
| Colors Languages Fonts Accessibility                                                    |
|                                                                                         |
| OK Cancel Apply                                                                         |

In the **Delete Browsing History** dialog box, select the **Preserve Favorites website data** and the **Temporary Internet Files and website files** check boxes and click **Delete**.

| Delete Browsing History                                                                                                    |
|----------------------------------------------------------------------------------------------------|
| Preserve Favorites website data<br>Keep cookies and temporary Internet files that enable your favorite<br>websites to retain preferences and display faster.                                                                                                    |
| Temporary Internet files and website files<br>Copies of webpages, images, and media that are saved for faster<br>viewing.                                                                                                    |
| Cookies and website data<br>Files or databases stored on your computer by websites to save<br>preferences or improve website performance.                                                                                                    |
| History<br>List of websites you have visited.                                                                                                    |
| Download History<br>List of files you have downloaded.                                                                                                    |
| Form data<br>Saved information that you have typed into forms.                                                                                                    |
| Passwords<br>Saved passwords that are automatically filled in when you sign in<br>to a website you've previously visited.                                                                                                    |
| Tracking Protection, ActiveX Filtering and Do Not Track<br>A list of websites excluded from filtering, data used by Tracking<br>Protection to detect where sites might automatically be sharing details<br>about your visit, and exceptions to Do Not Track requests. |
| About deleting browsing history Delete Cancel                                                                                                    |

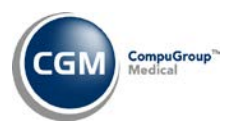

# Caching (cont.)

#### In the Browsing history section, click Settings.

| Internet Options                                                                        |
|-----------------------------------------------------------------------------------------|
| General Security Privacy Content Connections Programs Advanced                          |
| Home page                                                                               |
| To create home page tabs, type each address on its own line.                            |
| · ·                                                                                     |
| v                                                                                       |
| Use current Use default Use new tab                                                     |
| Startup                                                                                 |
| Start with tabs from the last session                                                   |
| Start with home page                                                                    |
| Tabs                                                                                    |
| Change how webpages are displayed in tabs.                                              |
| Browsing history                                                                        |
| Delete temporary files, history, cookies, saved passwords, and web<br>form information. |
| Delete browsing history on exit                                                         |
| Delete Settings                                                                         |
| Appearance                                                                              |
| Colors Languages Fonts Accessibility                                                    |
|                                                                                         |
| OK Cancel Apply                                                                         |

On the **Temporary Internet Files** tab, for the **Check for newer versions of stored pages** option, select **Every time I visit the webpage**. In the **Disk space to use** box, select **20** and click **OK**.

| Website Data Settings                                                                    |  |  |  |
|------------------------------------------------------------------------------------------|--|--|--|
| Temporary Internet Files History Caches and databases                                    |  |  |  |
| Internet Explorer stores copies of webpages, images, and media for faster viewing later. |  |  |  |
| Check for newer versions of stored pages:                                                |  |  |  |
| Every time I visit the webpage                                                           |  |  |  |
| Every time I start Internet Explorer                                                     |  |  |  |
| Automatically                                                                            |  |  |  |
| O Never                                                                                  |  |  |  |
| Disk space to use (8-1024MB)<br>(Recommended: 50-250MB)                                  |  |  |  |
| Current location:                                                                        |  |  |  |
| C:\Users\ynnk\AppData\Local\Microsoft\Windows\Temporary<br>Internet Files\               |  |  |  |
| Move folder View objects View files                                                      |  |  |  |
| OK Cancel                                                                                |  |  |  |

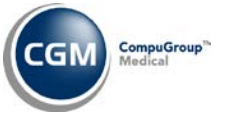

### **Security Settings**

Select the Security tab. (If you just completed the Caching section, the Internet Options dialog box should still be open, otherwise perform Steps 1 and 2 under the Caching section and then select the Security tab.) Click Trusted sites and then click Sites.

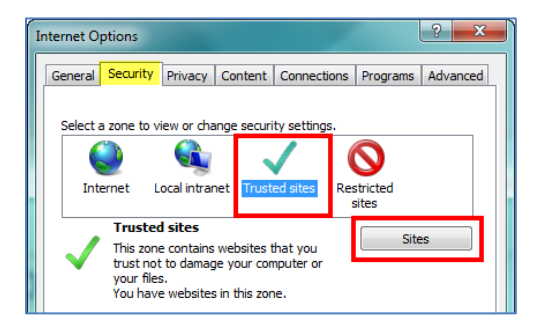

### **Trusted Sites Settings**

In the **Add this website to the zone:** box, type: http://YourServerName or address. This URL will be provided by either CompuGroup Medical or your IT Department. Click Add.

Verify that the following sites are also set up as trusted sites.

| (for webCoder)    |
|-------------------|
| (for ASP clients) |
| (for ASP clients) |
| (for webPay)      |
| (for webPay)      |
|                   |

Clear the Require server verification (https:) for all sites in this zone check box and click Close.

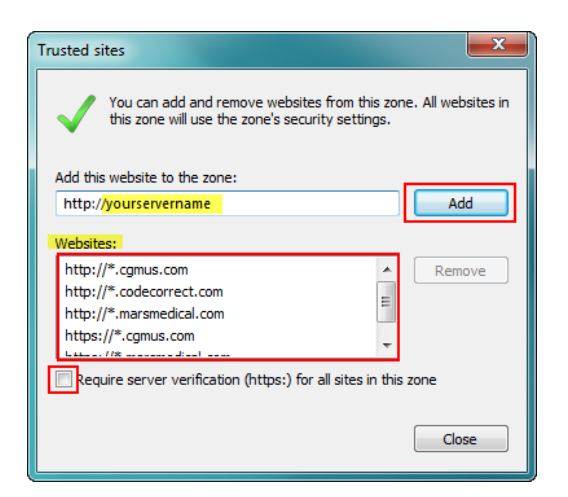

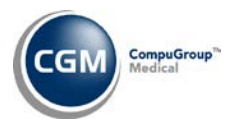

| Internet Options                                                                                                    |
|----------------------------------------------------------------------------------------------------|
| General Security Privacy Content Connections Programs Advanced                                                                                |
|                                                                                                    |
| Select a zone to view or change security settings.                                                                                            |
| 🛛 🔮 👒 🗸 🚫                                                                                                    |
| Internet Local intranet Trusted sites Restricted sites                                                                                        |
| Trusted sites                                                                                                    |
| This zone contains websites that you<br>trust not to damage your computer or<br>your files.<br>You have websites in this zone.                |
| Security level for this zone                                                                                                    |
| <b>Custom</b><br>Custom settings.<br>- To change the settings, click Custom level.<br>- To use the recommended settings, click Default level. |
| Enable Protected Mode (requires restarting Internet Explorer)     Custom level     Default level                                              |
| Reset all zones to default level                                                                                                    |
| Some <u>settings</u> are managed by your system administrator.                                                                                |
| OK Cancel Apply                                                                                                    |

#### In the Security level for this zone section, click Custom Level.

When the **Security Settings – Trusted Sites Zone** dialog box displays, scroll down to the **.NET Framework-reliant components** settings. Change the settings to match those shown in the image below.

| Security Settings - Trusted Sites Zone                                                                                                    |
|----------------------------------------------------------------------------------------------------|
| Settings                                                                                                    |
| Prompt                                                                                                    |
| NET Framework-reliant components                                                                                                    |
| 💀 Permissions for components with manifests                                                                                                    |
| Disable                                                                                                    |
| e High Safety                                                                                                    |
| Run components not signed with Authenticode                                                                                                    |
| Disable                                                                                                    |
| Enable                                                                                                    |
| Prompt                                                                                                    |
| Run components signed with Authenticode                                                                                                    |
| Disable                                                                                                    |
| Enable                                                                                                    |
| Prompt                                                                                                    |
| ActiveX controls and plug-ins                                                                                                    |
| Allow ActiveX Filtering                                                                                                    |
|                                                                                                    |
| to a final second second s |
| *Takes effect after you restart your computer                                                                                                    |
| Reset custom settings                                                                                                    |
| Reset to: (L.C.IX)                                                                                                    |
| Low (default)                                                                                                    |
|                                                                                                    |
|                                                                                                    |
| OK Cancel                                                                                                    |
|                                                                                                    |
|                                                                                                    |

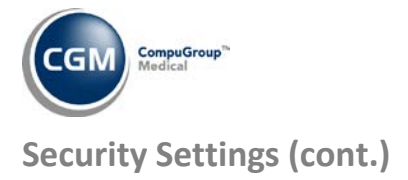

### **ActiveX Settings**

Scroll down to the **ActiveX controls and plug-ins** section. Change the settings to match those shown in the image below.

|   | Act | ive)       | ( controls and plug-ins                                                       |
|---|-----|------------|-------------------------------------------------------------------------------|
| _ |     | Allo       | w ActiveX Filtering                                                           |
|   |     | $\bigcirc$ | Disable                                                                       |
|   |     | ۲          | Enable                                                                        |
|   | ۲   | Allo       | w previously unused ActiveX controls to run without prompt                    |
|   |     | $\bigcirc$ | Disable                                                                       |
|   |     | ۲          | Enable                                                                        |
|   | ۲   | Allo       | w Scriptlets                                                                  |
|   |     | $\bigcirc$ | Disable                                                                       |
|   |     | ۲          | Enable                                                                        |
|   |     | $\bigcirc$ | Prompt                                                                        |
|   | ۲   | Aut        | tomatic prompting for ActiveX controls                                        |
|   |     | ۲          | Disable                                                                       |
|   |     | $\bigcirc$ | Enable                                                                        |
|   | ۲   | Bin        | ary and script behaviors                                                      |
|   |     | $\bigcirc$ | Administrator approved                                                        |
|   |     | $\bigcirc$ | Disable                                                                       |
|   |     | ۲          | Enable                                                                        |
|   | ۲   | Dis        | play video and animation on a webpage that does not use external media player |
|   |     | ۲          | Disable                                                                       |
|   |     | $\odot$    | Enable                                                                        |
|   | ۲   | Do         | wnload signed ActiveX controls                                                |
|   | _   | $\bigcirc$ | Disable                                                                       |
|   |     | ۲          | Enable                                                                        |
|   |     | $\bigcirc$ | Prompt                                                                        |
|   | ø   | Do         | wnload unsigned ActiveX controls                                              |
|   |     | $\bigcirc$ | Disable                                                                       |
|   |     | ۲          | Enable                                                                        |
|   |     | $\bigcirc$ | Prompt                                                                        |
|   | ۲   | Init       | ialize and script ActiveX controls not marked as safe for scripting           |
|   |     | $\bigcirc$ | Disable                                                                       |
|   |     | ۲          | Enable                                                                        |
|   |     | $\bigcirc$ | Prompt                                                                        |
|   | ø   | On         | y allow approved domains to use ActiveX without prompt                        |
|   |     | $\bigcirc$ | Disable                                                                       |
|   |     | ۲          | Enable                                                                        |
|   | ۲   | Ru         | n ActiveX controls and plug-ins                                               |
|   |     | $\bigcirc$ | Administrator approved                                                        |
|   |     | $\bigcirc$ | Disable                                                                       |
|   |     | ۲          | Enable                                                                        |
|   |     | $\bigcirc$ | Prompt                                                                        |
|   | ۲   | Ru         | n antimalware software on ActiveX controls                                    |
|   |     | ۲          | Disable                                                                       |
|   |     | $\bigcirc$ | Enable                                                                        |
|   | ø   | Scr        | ipt ActiveX controls marked safe for scripting*                               |
|   | _   | $\bigcirc$ | Disable                                                                       |
|   |     | ۲          | Enable                                                                        |
|   |     | $\bigcirc$ | Prompt                                                                        |

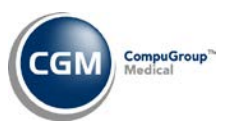

### **Downloads Settings**

Scroll down to the **Downloads** section. Verify the following highlighted settings are set to **Enable**.

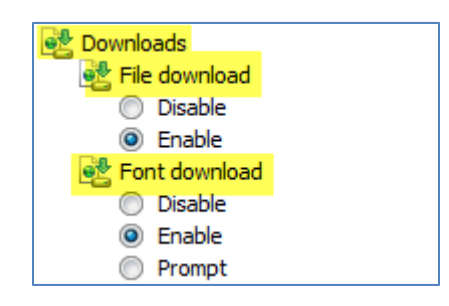

### **Miscellaneous Settings**

Scroll down to the **Miscellaneous** settings. Change the settings to match those shown in the image below. If a setting option has not been highlighted it can be left at the default setting.

| Miscellaneous                                                       |
|---------------------------------------------------------------------|
| Access data sources across domains                                  |
| <ul> <li>Disable</li> </ul>                                         |
| Enable                                                              |
| Prompt                                                              |
| Allow dragging of content between domains into separate windows     |
| <ul> <li>Disable</li> </ul>                                         |
| Enable                                                              |
| Allow dragging of content between domains into the same window      |
| Oisable                                                             |
| Enable                                                              |
| Allow META REFRESH                                                  |
| Disable                                                             |
| Enable                                                              |
| Allow scripting of Microsoft web browser control                    |
| Disable                                                             |
| Enable                                                              |
| Allow script-initiated windows without size or position constraints |
| Disable                                                             |
| Enable                                                              |
| Allow webpages to use restricted protocols for active content       |
| Disable                                                             |
| Enable                                                              |
| Prompt                                                              |
| Allow websites to open windows without address or status bars       |
| O Disable                                                           |
| © Enable                                                            |
| Display mixed content                                               |
|                                                                     |
|                                                                     |
| U Prompt                                                            |

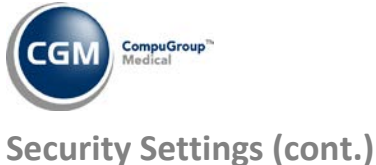

### Miscellaneous Settings (cont.)

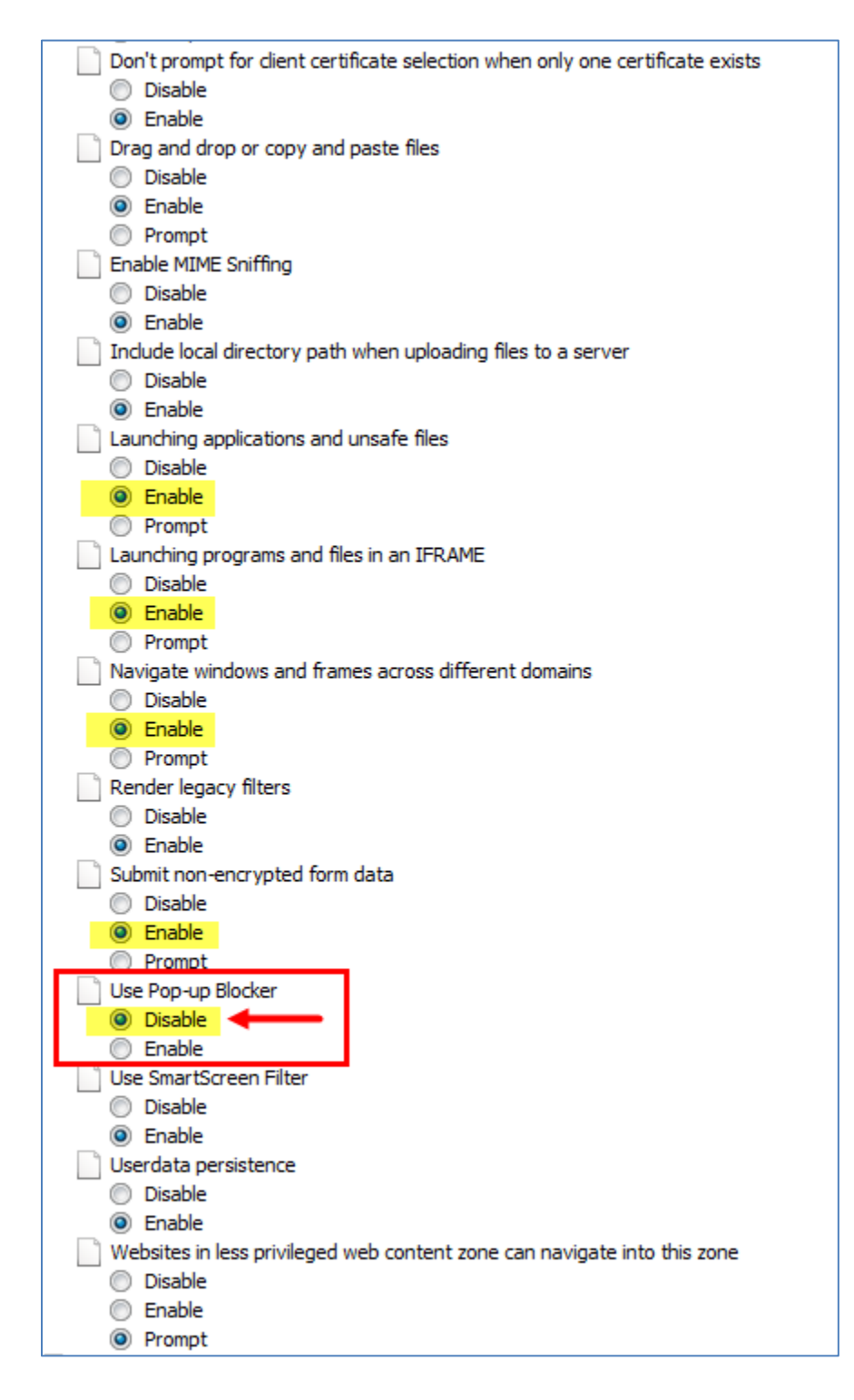

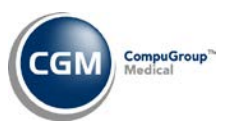

### **Scripting Settings**

Scroll down to the **Scripting** settings. Change the settings to match those shown in the image below. If a setting option has not been highlighted it can be left at the default setting.

| (E) Scripting                                                   |
|-----------------------------------------------------------------|
| Active activities                                               |
|                                                                 |
| Disable                                                         |
| Enable                                                          |
| _ O Prompt                                                      |
| S Allow Programmatic clipboard access                           |
| Disable                                                         |
| Enable                                                          |
| Prompt                                                          |
| S Allow status bar updates via script                           |
| Disable                                                         |
| Enable                                                          |
| Allow websites to prompt for information using scripted windows |
| 🔘 Disable                                                       |
| Enable                                                          |
| 🗊 Enable XSS filter                                             |
| Disable                                                         |
| Enable                                                          |
| Scripting of Java applets                                       |
| Disable                                                         |
| Enable                                                          |
| Prompt                                                          |

On the Security Settings – Trusted Sites Zone dialog box, click OK.

When you receive the warning message, "Are you sure you want to change the settings for this zone?" click **Yes**.

**Note:** These changes will not take effect until Internet Explorer has been restarted, which you will be instructed to do later in this document.

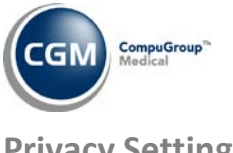

### **Privacy Settings**

Select the Privacy tab. In the Settings section, click Advanced.

| nternet Options                                                                                                    |           |         |             |          |         |    |
|----------------------------------------------------------------------------------------------------|-----------|---------|-------------|----------|---------|----|
| General Security                                                                                                    | Privacy   | Content | Connections | Programs | Advance | ed |
| Settings                                                                                                    |           |         |             |          |         |    |
| Select a setting for the Internet zone.                                                                                                    |           |         |             |          |         |    |
| Medi                                                                                                    | ium       |         |             |          |         |    |
| Blocks third-party cookies that do not have a compact<br>privacy policy     Blocks third-party cookies that save information that can<br>be used to contact you without your explicit consent     Restricts first-party cookies that save information that<br>can be used to contact you without your implicit consent |           |         |             |          |         |    |
| Sites Import Advanced Default                                                                                                    |           |         |             |          |         |    |
| Location Never allow websites to request your Clear Sites                                                                                                    |           |         |             |          |         | )  |
| Pop-up Blocker                                                                                                    |           |         |             |          |         | .  |
| Turn on Pop-u                                                                                                    | p Blocker |         |             | Se       | ttings  |    |
| InPrivate                                                                                                    |           |         |             |          |         |    |
| $\overline{\ensuremath{\mathbb{V}}}$ Disable toolbars and extensions when InPrivate Browsing starts                                                                                                    |           |         |             |          |         |    |
|                                                                                                    |           | Oł      | Ca          | ancel    | Apply   |    |

Select the **Override automatic cookie handling** check box. For both the First-party and Third-party Cookies, select Accept. Select the Always allow session cookies check box. Click OK.

| Advanced Privacy Settings                      |                                                                                                    |  |  |  |  |  |
|------------------------------------------------|----------------------------------------------------------------------------------------------------|--|--|--|--|--|
| You can choose how c<br>zone. This overrides a | You can choose how cookies are handled in the Internet zone. This overrides automatic cookie handling. |  |  |  |  |  |
| Cookies                                        |                                                                                                    |  |  |  |  |  |
| Verride automatic cookie ha                    | Verride automatic cookie handling                                                                      |  |  |  |  |  |
|                                                |                                                                                                    |  |  |  |  |  |
| First-party Cookies                            | Third-party Cookies                                                                                    |  |  |  |  |  |
| <ul> <li>Accept</li> </ul>                     | Accept                                                                                                 |  |  |  |  |  |
| Block                                          | Block                                                                                                  |  |  |  |  |  |
| Prompt                                         | Prompt                                                                                                 |  |  |  |  |  |
| Always allow session cool                      | kies                                                                                                   |  |  |  |  |  |
|                                                | OK Cancel                                                                                              |  |  |  |  |  |

On the Internet Options dialog box, click OK.

To make the changes effective, you will need to close IE by closing the CGM webPractice Homepage.

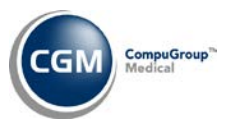

# **PRINTING SETTINGS**

Open the CGM webPractice Homepage and click File in the Menu bar and then Page Setup.

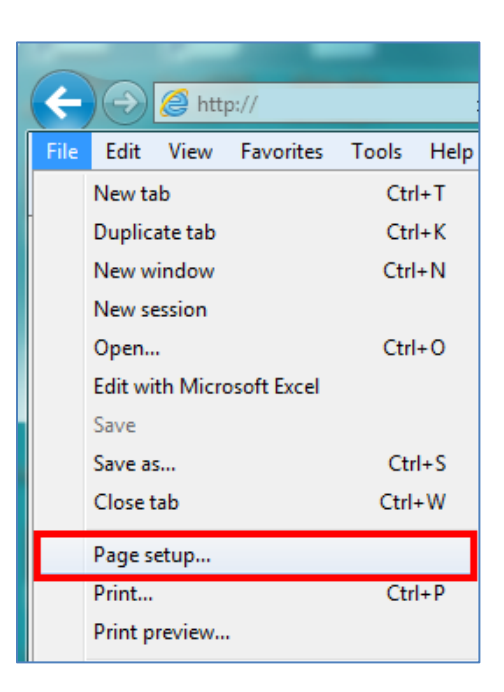

In the **Margins** section, in the **Left, Right, Top, and Bottom** boxes, type **.25**. For each of the **Header** and **Footer** list boxes, select **Empty** and then click **OK**.

| Page Setup                                                                                                    | ×                                                                                                    |
|----------------------------------------------------------------------------------------------------|----------------------------------------------------------------------------------------------------|
| Paper Options<br>Page Size:<br>Letter<br>Portrait © Landscape<br>Print Background Colors and Images<br>C Enable Shrink-to-Fit | Margins (inches)         Left:       0.25         Right:       0.25         Top:       0.25         Bottom:       0.25         Bottom:       0.25       |
| Headers and Footers<br>Header:<br>-Empty-<br>-Empty-<br>-Empty-                                                               | Footer: <ul> <li>-Empty-</li> <li>-Empty-</li> <li>-Empty-</li> <li>-Empty-</li> <li> <ul> <li>-Empty-</li> </ul> </li> <li>-Empty-</li> <li></li></ul> |
| Change font                                                                                                    | OK Cancel                                                                                                    |

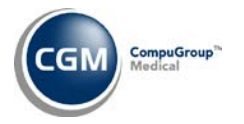

Configuring IE for CGM webPPRACTICE is complete.

Click Launch webPRACTICE and login as usual.

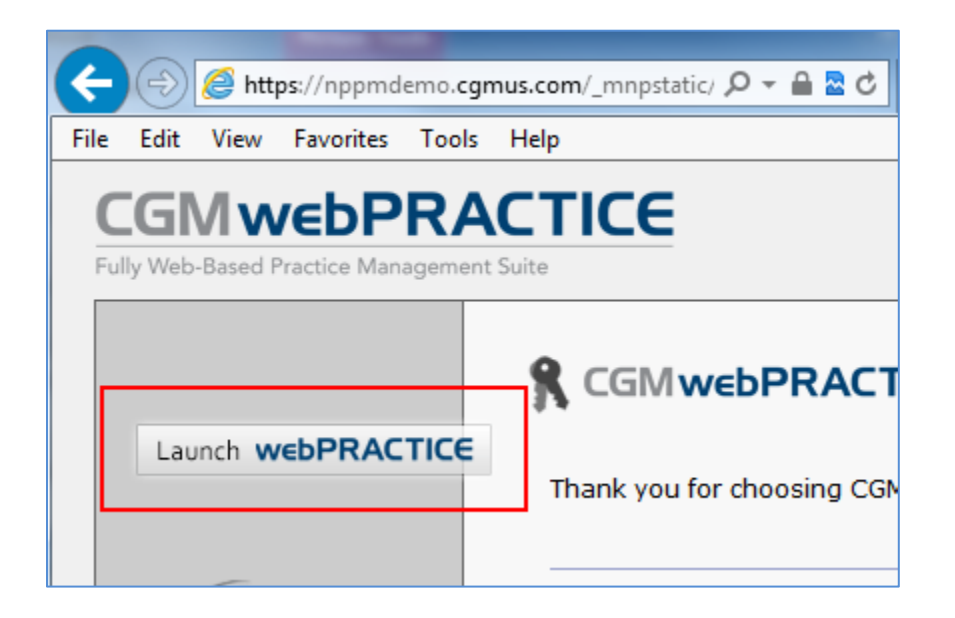